#### 如何填報525 退休年金動員管制表

為了確認填報人為本會會員請使用"法律諮詢專區"註冊後來填報 若您已經在"法律諮詢專區"註冊過了就請用那時得到的帳號密碼登入來填報

謝謝您的配合 台南市產業工會敬上

一、第一次使用需註冊

1. 進入本會網站<u>http://www.tneu.org.tw/</u>

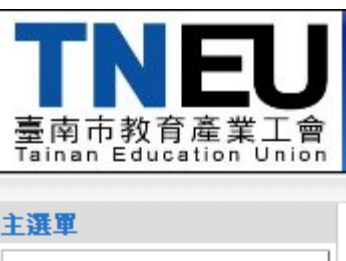

| 主選單          |
|--------------|
| 首頁           |
| 本首頁書         |
| 電子相篩         |
| 討論區          |
| 友站消息         |
| 好站連結         |
| 跑馬燈          |
| 活動報名         |
| 研習報名         |
| Polls        |
| 法律諮詢専區       |
| XOOPS TAG    |
| CK2購物車       |
| 用戶管理         |
| 線上書籍         |
| <b>文件下載圖</b> |
| 影号車圖         |
| 網站導覽         |
| <b>本号账1</b>  |

2. 在左頁框點選"法律諮詢專區" 會員登入

3. 按完系統在右邊會出現一畫面(點選發表文章)

| 關鍵字:  |     |     |                 | 搜尋    | 發表文章 |
|-------|-----|-----|-----------------|-------|------|
| 標語    | Ð   | 會員  | <b>登表時間</b>     |       | 點間率  |
| 【待處理】 | 測試! | 朱華璋 | 2013-02-21 05:5 | 59:13 | 13   |
| 【待處理】 | 未公開 | 秘書處 | 2013-02-18 12:0 | 08:08 | 4    |
|       | [   | H H | 1 🕨 🕅           |       |      |

4. 輸入您的會員卡卡號如 ABCDE001(不含 - 哦)及生日如 1999-1-1(建議使用預設帳號)→下
一步

| 法律諮詢専區主頁    |          |
|-------------|----------|
| 請輸入教師工會會員卡號 | ABCDE001 |
| 請輸入您的生日     | 1999-1-1 |
| 下一步         |          |

5. 若沒問題他出現比對成功!您是臺南市教師工會的會員無誤。並會請您輸入一組**帳號密碼及您 的 EAMIL→註冊(這組帳號密碼日後要用於登入網站用** 

| 法律諮詢専圖                 | 直主                     |                                |       |
|------------------------|------------------------|--------------------------------|-------|
| ● 比對成功!您是<br>● 請設定一組本站 | 臺南市教師工會的會<br>的登入帳號密碼,E | ≩員無誤。<br>∃後只要登入即可直接發問,或使用本工會會員 | 專屬功能。 |
| 請設定登入帳號                |                        | 帳號建議用他預設的                      |       |
| 請設定登入密碼                |                        |                                | I     |
| 諸設定電子信箱                |                        |                                |       |
| 註冊                     |                        |                                |       |

6. 註冊完成後都沒問題他就回到主頁

- 二、填報資料
- 1. 進入本會網站<u>http://www.tneu.org.tw/</u>在左下角本會登入處輸入您設定的帳號密碼

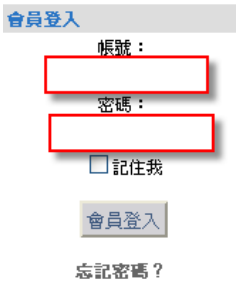

現在註冊!

登入後在左頁框點選"*萬用表單"→"立即填報525 退休年金動員管制表*"

| 主選軍            |   |
|----------------|---|
| 首頁             | 1 |
| 站內私人訊息         | 1 |
| 本會公告           | 1 |
| 電子相篩           | 1 |
| 討論區            | 1 |
| 友站消息           | 1 |
| 好站連結           | 1 |
| 跑馬燈            | 1 |
| 活動報名           | 1 |
| 研習報名           |   |
| Polls          |   |
| 法律諮詢専區         |   |
| XOOPS TAG      |   |
| CK2 <b>購物車</b> |   |
| 萬用表單           |   |
| 用戶管理           |   |
| 線上書籍           |   |
| <b>文件下載</b> 圖  |   |
| 影号車層           |   |
| 網站導覽           |   |
| 會員選單           |   |
| 檢視帳號           |   |
| 編輯帳號           |   |
| 通知             | l |

# 525退休年金動員管制表

立即塡報「525退休年金動員管制表」(目前已有0人塡寫)

填報日期:從 2013-05-01 至2013-05-25 止

## 2.他會出現讓您填報的表格

# 525退休年金動員管制表

| 1. 合 分區區域(諸選擇您所位於之區域)                                    | 编辑  |
|----------------------------------------------------------|-----|
| ◯ 大北門區 ◯ 大曾交區 ◯ 大善化區 ◯ 大新化區 ◯ 大新營區 ◯ 永新區 ◯ 府城北區 ◯ 府城南區 ⊙ | 南關區 |
| 2. 숡 學校名稱(諸塡入貴校名稱如"永康國中")                                | 编辑  |
| 戰勝國小                                                     |     |
| 3. 🕎 捐款金額 ((以學校爲單位)諸塡上數字 如3萬元就塡''30000'')                | 编辑  |
| 20000                                                    |     |
| 4. 🏫 參加動員人數 (諸塡參加動員人數數字部分 如100人就塡''100'')                | 编辑  |
| 100                                                      |     |
|                                                          |     |
| ● ● ● 「填完後向右滑動                                           |     |
| 已可執行送出                                                   |     |
| 鄭報者姓名: <mark>王戰勝</mark> 塡報者Email: 525@tn.edu.tw 送出問卷     |     |
|                                                          |     |

## <u>輸入您姓名及信箱就可送出問卷</u> <u>系統即會顯示您填報的資訊</u>

# 525退休年金動員管制表

| 南關區   |
|-------|
| 戰勝國小  |
| 20000 |
| 100   |
|       |

在無需登入的情況登入後在左頁框點選<u>"萬用表單"→下方"</u> 525 退休年金動員管制表"(如圖)

| 525退休年金動員管制表<br>填報日期:從2013-05-01至2013                       | -05-25 LL |  |  |  |
|-------------------------------------------------------------|-----------|--|--|--|
| 臺南市教育產業工會101年度候用校長評鑑問卷<br>填報日期:從2013-04-12至2013-04-30止      |           |  |  |  |
| 臺南市教育產業工會101年度校長辦學概況問卷(任期中)<br>填報日期:從2013-04-12至2013-04-30止 |           |  |  |  |
|                                                             |           |  |  |  |

#### <u>這時系統會顯示各校動員情況(上圖)</u>

自首頁

525退休年金動員管制表

| 塡報者 | 分画画域 | 學校名稱 | 捐款金額  | 參加動員人數 | 塡寫日期                   |  |
|-----|------|------|-------|--------|------------------------|--|
| 王戰勝 | 南關區  | 戰勝國小 | 20000 | 100    | 2013-05-02<br>21:26:35 |  |

#### 及全部動員人數及募款總額(下圖)

統計分析

| 問題     | 統計功能 | 分析結果  |
|--------|------|-------|
| 相款金額   | 加絶   | 20000 |
| 参加動員人數 | Duké | 100   |

這個活動需要您的支持

<u>台南市教育產業工會感謝您</u>